## Exempel på hur du hittar Lekplatser i Håbo kommun via sökfunktionen

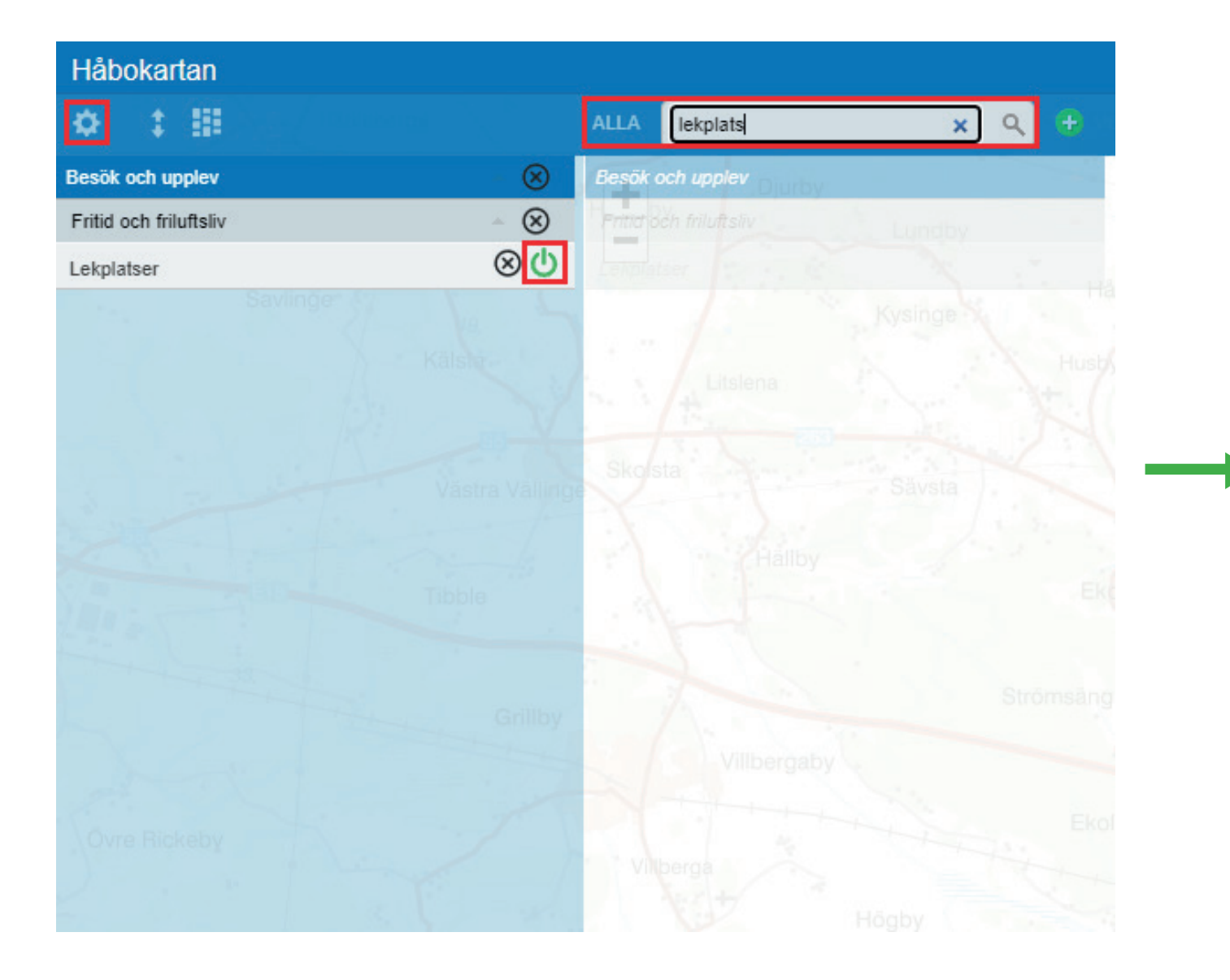

1. Klicka på kugghjulet i det vänstra hörnet, sök Lekplatser i sökfältet. Klicka på kugghjulet igen.

| ♦ ‡ #                        | ^ � ⊗          | < >             |
|------------------------------|----------------|-----------------|
| Besök och upplev             | 1/23 - HI      | lista           |
| Idrott och motion            | 0/5 - 2/0      |                 |
| Kultur                       | 0/5 🔻 📃        | $\mathcal{A}$ . |
| Fritid och friluftsliv       | 1/10 🔺         | -15-            |
| Vandringsleder och stigar    | - Q A-Sinout   |                 |
| Cykelleder och turer         | - U            |                 |
| Utsiktsplatser               | - U            | 100             |
| Kommunala badplatser         | - Ond          | A               |
| Grillplatser                 | - 0            | Segersta        |
| Lekplatser                   | -0             |                 |
| Parkområden                  | - U - U.       | Håborl          |
| Naturreservat                | - U 🍢 🔨        | <u>.</u>        |
| Friluftsområden              | - U            |                 |
| Fritidsgårdar                | - U Krägga     | X               |
| Kommun och politik           | 0/5 -          |                 |
| Utbildning och omsorg        | 0/18 -         | 1               |
| Samhällsplanering            | 0/25 -         |                 |
| Samhällsservice              | 0/17 -         | 5               |
| Lantmäteriet Fastighet       | 0/2 - ano      | 5               |
| Lantmäteriet arkiv           | 0/32 •         | N               |
| Lantmäteriet bakgrundskartor | 1/4 Uppeby     | 1               |
| 200 -                        | 1              | 1               |
| V                            | Skörby Hacksta | · (•            |

2. Här ser du alla lekplatser markerade och kan zooma in på den önskade lekplatsen. De olika färgerna i ringarna markerar typ av lekplats.

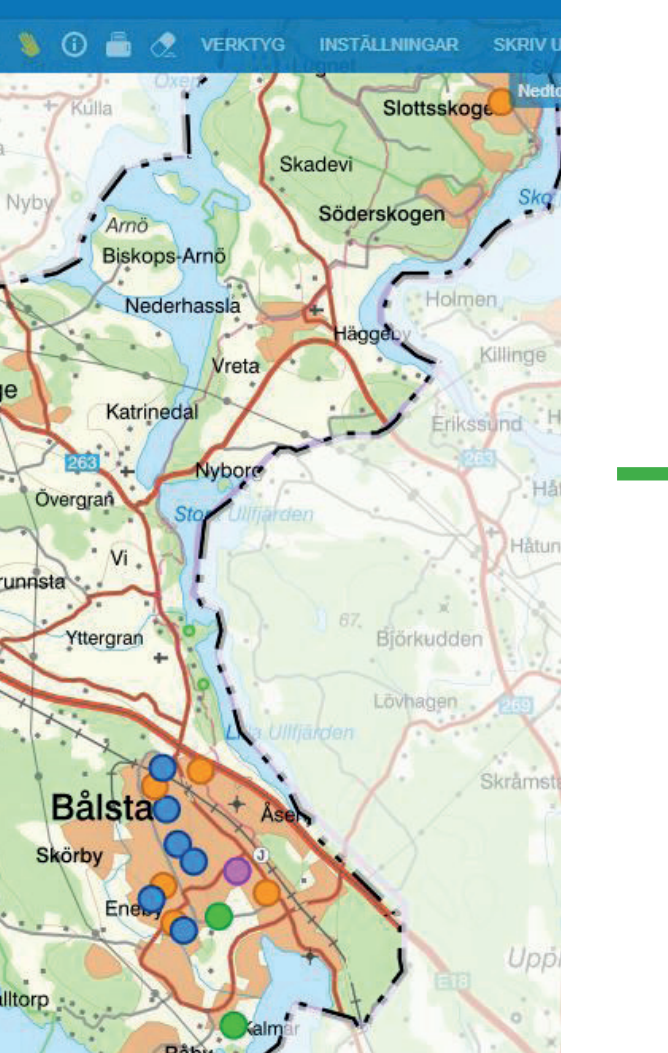

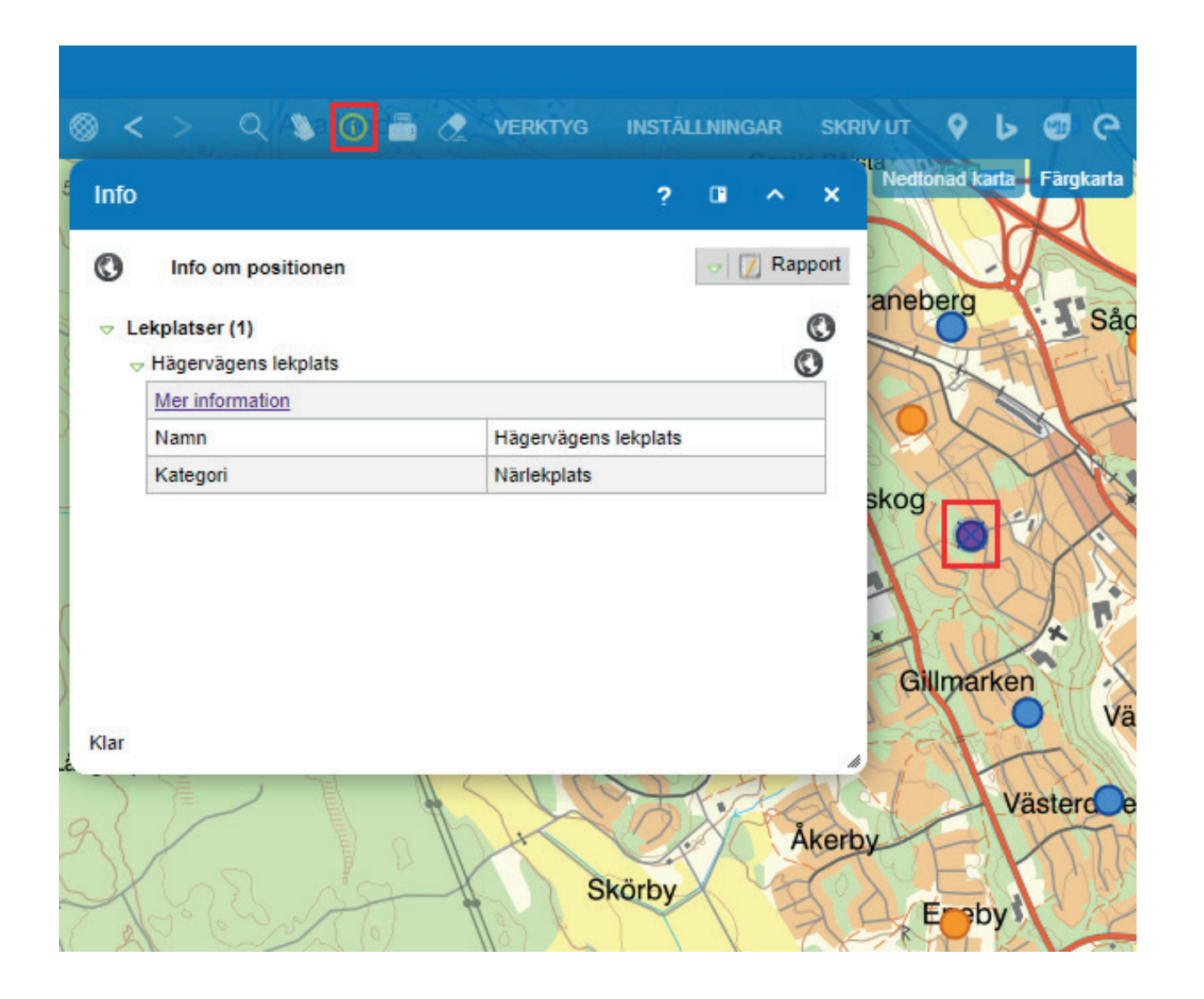

3. Klicka på infoklick-verktyget och klicka på ett objekt i kartan, för mer information om platsen.

| Håbokartan                |      |   |
|---------------------------|------|---|
| ♦ 1 III                   |      | ^ |
| Besök och upplev          | 1/23 | - |
| Idrott och motion         | 0/8  | * |
| Kultur                    | 0/5  | • |
| Fritid och friluftsliv    | 1/10 | - |
| Vandringsleder och stigar | +    | ወ |
| Cykelleder och turer      | +    | Ģ |
| Utsiktsplatser            | +    |   |
| Kommunala badplatser      | +    | Ċ |
| Grillplatser              | +    | Ċ |
| Lekplatser                | τ.   | Ċ |
| Parkområden               | Ŧ    |   |
| Naturreservat             | +    | Ċ |

## 4. Eller välj ditt tema genom att klicka i temaväljaren efter önskad rubrik.